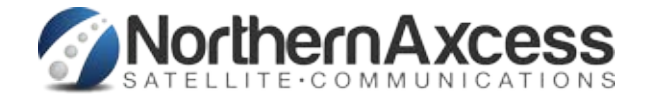

## Procedure for upgrading Thrane & Thrane or Cobham Fleet BroadBand Firmware

1. Obtain the ``UhYghYg`tt\*.dl Z)Y Zcf`mci f`gdYVJZJWH\fUbe/7cV\Ua ': `YYh6fcUX6UbX`hYfa ]bU` here: FBB Support

Connect your Fleet BroadBand modem section to your PC as you normally would, and start the Thrane/ Cobham Web Interface

- 2. by browsing to <u>http://192.168.0.1</u> in your web browsing software
- 3. Click on 'Settings' then 'Upload'
- 4. Select 'Browse' and locate the 'tt\*.dl' file from your local computer and choose 'Open'
- 5. Choose 'Upload' and verify that the Upload is in progress is show as below

| Thrane & Thrane     |                                                                                                    |  |
|---------------------|----------------------------------------------------------------------------------------------------|--|
|                     |                                                                                                    |  |
| DASHBOARD           | CHECK FOR SOFTWARE UPDATES                                                                                                    |  |
| PHONE BOOK          | Current software version 1.02                                                                                                    |  |
| MESSAGES            | Check for updates                                                                                                    |  |
| CALLS               | Latest available Not checked                                                                                                    |  |
| SETTINGS            | File size                                                                                                    |  |
| LAN                 |                                                                                                    |  |
| Phone/Fax           |                                                                                                    |  |
| ISDN                |                                                                                                    |  |
| Common              | UPLOAD SOFTWARE TO TERMINAL                                                                                                    |  |
| Upload              | Fi\bganx_bdu_aa-2 Browse Upload                                                                                                    |  |
| Satellite selection |                                                                                                    |  |
| ADMINISTRATION      | Disclaimer for Downloading and Uploading software:<br>Please be informed that downloading and installing software from the Thrane &                                                                                                    |  |
| HELPDESK            | Thrane web portal is at your own risk. Thrane & Thrane is not to be held<br>liable for any possible damage with respect to downloading and installing                                                                                                    |  |
| SITE MAP            | software to your SAILOR 500 FleetBroadband.                                                                                                    |  |
|                     | If you have proviews or questions with respect to dowinoading software or<br>uploading your terminal please be informed that you will have to contact the<br>Thrane & Thrane distributor from where the terminal was purchased or contact<br>your local Thrane & Thrane distributor.<br>Please be advised that you will not be able to contact Thrane & Thrane for end |  |
|                     | user support and that we always recommend that software upgrades are being                                                                                                    |  |

- 6. The terminal will now reboot. Log back on to the Web Interface and verify the new software version by clicking 'Properties'. The upgrade is now complete.
- You can confirm that the firmware has uploaded by checking on the "Dashboard" home page under 'Software Version'. This Form shows Thrane DashBoard, but Cobham will show now. Check for updates

| GNAL:          |                     |                                   |                         |          |
|----------------|---------------------|-----------------------------------|-------------------------|----------|
| DASHBOARD      | PROPERTIES          |                                   | SESSIONS TOTAL          |          |
| PHONE BOOK     | Airtime provider    | THRANE                            | Standard voice inbound  | 00:00:00 |
| MESSAGES       | GPS position        | N 55°48', E 12°31'                | Standard voice outbound | 00:00:00 |
| ALLS           | Status              | Data active                       | 3.1 kHz audio inbound   | 00:06:21 |
| SETTINGS       | Satellite selection | Auto                              | 3.1 kHz audio outbound  | 00:02:08 |
| ADMINISTRATION | Unit serial number  | 07440200                          | Standard data           | 30.62 MB |
| IELPDESK       | Software version    | 1.02, build Build-bganx_bdu_aa-20 | Streaming 32 kbps       | 00:00:00 |
| SITE MAP       | Local IP address    | 192.168.0.1                       | Streaming 64 kbps       | 00:00:00 |
|                | IMEI number         | 35315000-011510-1                 | Streaming 128 kbps      | 00:00:00 |
|                | MAC address         | 00:11:CF:01:12:BD                 | Streaming 256 kbps      | 00:00:00 |
|                | Antenna             | FBB55 (Tracking)                  |                         |          |
|                | ONGOING DATA S      | ESSIONS                           | ONGOING CALLS           |          |
|                | Standard data (161  | .30.180.164)                      | (No active calls)       |          |
|                | STREAMING PROF      | ILES ON LAN (GROUP 1)             |                         |          |
|                | Start Streaming 32  |                                   |                         |          |
|                | Refresh             |                                   |                         |          |